Fagligt Center Børne- og Ungdomsforvaltningen

# Brug Aula app til at tage billeder og video

Undgå at gemme arbejdsrelaterede medier på din private telefon, el.lign.

Følg denne vejledning og håndter medier korrekt jf. GDPR

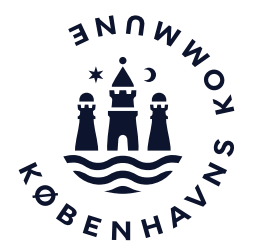

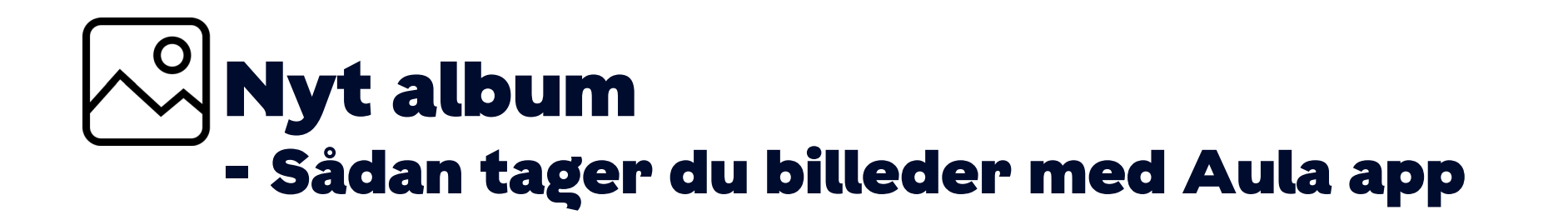

Anbefaling BUF anbefaler, at Aula app anvendes på en enhed fx en IPad, der er købt gennem Koncern Service eller BUF IT.

- 1. Vælg 💿 og opret et album
- 2. Giv det en titel, tilføj evt. en beskrivelse, del det med en gruppe og vælg næste
- 3. Vælg + Tilføi medier
- 4. Vælg Tag billede
- 5. Vælg Brug foto (eller Tag igen, hvis det ikke blev godt)
- 6. Vælg TAG MEDIER
- 7. Vælg det billede, som du skal tagge eller vælg alle, hvis du skal tagge de samme personer på alle billederne.
- 8. Vælg Næste og se guiden "Sådan tagger du et billede" på s. 4

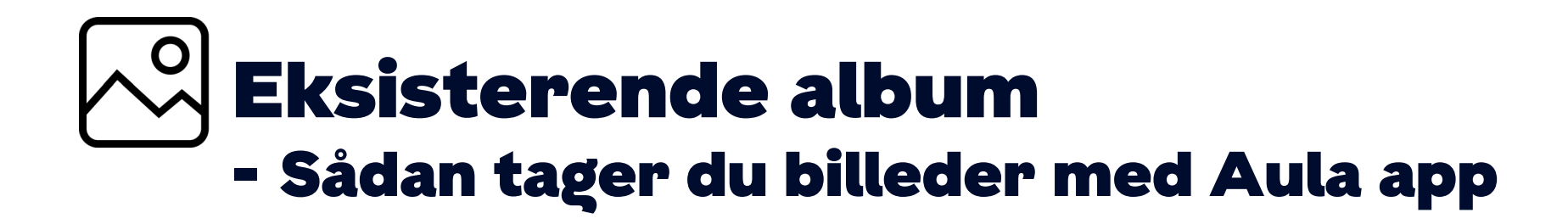

- 1. Vælg det relevante album
- 2. Vælg REDIGER (du behøver ikke redigere her) og vælg Næste
- 3. Vælg + Tilføi medier
- 4. Vælg Tag billede
- 5. Vælg Brug foto (eller Tag igen, hvis det ikke blev godt)
- 6. Vælg TAG MEDIER
- 7. Vælg det billede, som du skal tagge eller vælg alle, hvis du skal tagge de samme personer på alle billederne.
- 8. Vælg Næste og se guiden "Sådan tagger du et billede" på s. 4

Anbefaling BUF anbefaler, at Aula app anvendes på en enhed fx en IPad, der er købt gennem Koncern Service eller BUF IT.

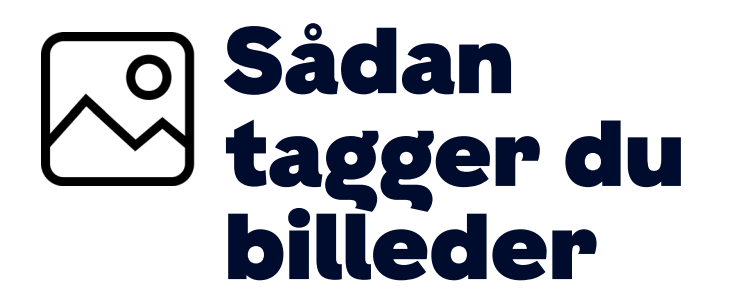

Marker altid billeder, hvor der er børn, forældre eller medarbejdere på, som portrætbilleder.

Tag alle børn, forældre og medarbejdere på billedet.

Når elever og forældre er tagget, kan Aula automatisk regne ud - på baggrund af forældrenes samtykker - om billedet må deles og med hvem i Aula.

Når billeder er tagget, så sletter Aula dem automatisk 15 måneder efter, at brugerne er stoppet.

Indhent samtykke fra medarbejdere.

## Tag følgende billeder

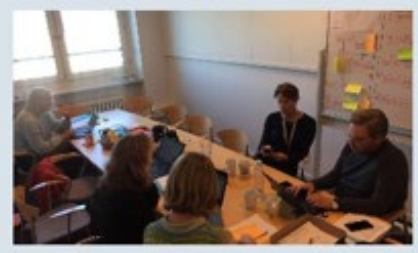

Portrætbillede

### Situationsbillede

TAG

Søg efter personer

John Weichardt (Lærer)

#### ✓ Anna Barbara Bach (L...

#### OBS

Hjemmesiden er ikke en del af Aula, og Aula kan derfor ikke automatisk regne ud, om et billede må offentliggøres på hjemmesiden.

OBS

( )

X

X

Medarbejdere afgiver ikke samtykke i Aula, så husk at indhente samtykke fra medarbejdere andetsteds.